# Fasi di risoluzione dei problemi per ZTD nella soluzione FAN

# Sommario

Introduzione Prerequisiti Requisiti Componenti usati Fasi di risoluzione dei problemi secondo il processo ZTD nelle soluzioni FAN Configurazione di fabbricazione del router per area campo (FAR) Iscrizione SCEP Tunnel Provisioning Il FAR contatta TPS con una richiesta di provisioning del tunnel con HTTPS sulla porta 9120 Registri dopo il tunnel stabilito tra HER e FAR e da qui in poi, FAR può comunicare direttamente con HER Registrazione dispositivo Passaggio 1. Prepararsi per la registrazione del dispositivo Passaggio 2. CG-NMS riceve una richiesta di registrazione del dispositivo Informazioni correlate

# Introduzione

Questo documento descrive come risolvere i problemi più comuni durante l'installazione Zero Touch (ZTD) in una soluzione Field Area Network (FAN) costituita da Connected Grid Router (CGR) e Field Network Director (FND).

# Prerequisiti

#### Requisiti

Nessun requisito specifico previsto per questo documento.

#### Componenti usati

Le informazioni fornite in questo documento si basano sulla distribuzione ZTD con CGR. Include CGR (CGR1120/CGR1240), FND, Tunnel Provisioning Server (TPS), Registration Authority (RA), Certificate Authority (CA), Domain Name Server (DNS) come componenti. FND e Cisco Connected Grid Network Management System (CG-NMS) sono intercambiabili poiché CG-NMS è una versione precedente di FND.

Le informazioni discusse in questo documento fanno riferimento a dispositivi usati in uno specifico

ambiente di emulazione. Su tutti i dispositivi menzionati nel documento la configurazione è stata ripristinata ai valori predefiniti. Se la rete è operativa, valutare attentamente eventuali conseguenze derivanti dall'uso dei comandi.

# Fasi di risoluzione dei problemi secondo il processo ZTD nelle soluzioni FAN

#### Configurazione di fabbricazione del router per area campo (FAR)

Tutto inizia da questa configurazione di produzione, quindi questo passaggio è fondamentale per una distribuzione corretta.

Questa configurazione attiverà le prime due fasi: SCEP (Simple Certificate Enrollment Protocol) e provisioning tunnel.

Un test di successo è un FAR implementato con la sua configurazione di produzione e in grado di passare attraverso il processo ZTD per registrare finalmente con CG-NMS senza alcun intervento.

#### Sospetti soliti:

- Le credenziali tra FAR e CG-NMS non corrispondono.
- L'URL CGNA (Connected Grid NMS Agent) per il provisioning del tunnel non è corretto (verificare che sia https e non http).
- DNS (Domain Name Server) non configurato correttamente per risolvere il nome di dominio completo (FQDN) TPS.

Se al momento della risoluzione dei problemi di queste due fasi, è necessario aggiornare la configurazione di produzione, seguire questo processo:

- Bloccare la connettività FAR con HE (fisicamente o logicamente)
- Ripristino della configurazione espressa di FAR
- Applicare le modifiche
- Creare un nuovo file express-setup-config
- Salvare la configurazione nella nvram
- Ripristinare la connettività in modo che FAR possa attivare di nuovo il processo ZTD

#### **Iscrizione SCEP**

L'obiettivo di questa fase è autorizzare FAR a ricevere il certificato di identità del dispositivo locale (LDevID) dall'infrastruttura a chiave pubblica (PKI) RSA e a ottenere il certificato dopo l'autorizzazione. Questo passaggio è un prerequisito per il successivo caso in cui FAR ha bisogno del certificato per comunicare con il TPS e stabilire il tunnel IPSec con il HER.

I componenti interessati sono: FAR, RA, server SCEP, server Radius e relativo database.

Uno script TCL (Tool Command Language) denominato tm\_ztd\_scep.tcl avvierà automaticamente il processo SCEP e continuerà a provare fino al completamento della registrazione.

Passi Componenti Linee guida per la risoluzione dei Comandi utili interessati problemi

| gestione eventi<br>avvia lo script<br>tm_ztd_scep.tcl           | LONTANO             | <ul> <li>Verificare la configurazione del<br/>gestore eventi</li> <li>Verificare la configurazione delle<br/>variabili di ambiente utilizzata<br/>dallo script</li> <li>Verificare la connettività tra FAR e</li> </ul>                      | i comandi tcl di deb event<br>manager evidenzieranno tutti i<br>comandi CLI applicati dallo script                                                         |
|-----------------------------------------------------------------|---------------------|----------------------------------------------------------------------------------------------------|----------------------------------------------------------------------------------------------------|
| Risoluzione FQDN<br>Autorità<br>registrazione<br>integrità      | FAR, DNS            | <ul> <li>DNS</li> <li>Controllare il record DNS per<br/>risolvere il nome</li> <li>Verifica configurazione profilo di<br/>registrazione FAR</li> </ul>                                                                                       | eseguire il ping dell'FQDN RA da<br>FAR                                                                                                    |
| FAR invia la<br>richiesta SCEP<br>all'Autorità<br>registrazione | FAR, RA             | <ul> <li>Verificare la connettività tra RA e<br/>FAR</li> <li>Controllare la configurazione<br/>dell'Autorità registrazione. Il server<br/>PKI deve essere attivo</li> <li>Verificare la connettività tra server<br/>DA a DADILLO</li> </ul> | debug transazioni crypto pki<br>debug crypto provisioning                                                                                                  |
| autorizzazione PKI                                              | RA,<br>RAGGIO       | <ul> <li>Verifica configurazione<br/>autorizzazione Infrastruttura a<br/>chiave pubblica dell'Autorità<br/>registrazione integrità</li> <li>Verifica configurazione server<br/>Radius</li> </ul>                                             | debug crypto pki scep<br>debug transazioni crypto pki<br>debug crypto pki server<br>debug crypto provisioning                                              |
| rilascio certificato<br>FAR                                     | RA, CA<br>emittente | <ul> <li>Verifica della connettività tra<br/>Autorità di certificazione e Autorità<br/>di certificazione emittente</li> </ul>                                                                                                    | RA: debug crypto pki<br>Se l'autorità di certificazione è<br>un'autorità di certificazione IOS-<br>CA, è possibile utilizzare lo stess<br>comando di debug |

#### **Tunnel Provisioning**

Al momento di questa fase, il FAR comunicherà con il TPS (agisce come proxy per conto di CG-NMS) per ottenere la sua configurazione del tunnel da CG-NMS. Questa fase viene avviata dallo script TCL SCEP una volta completata la registrazione, attivando il profilo CGNA.

I componenti interessati sono: FAR, DNS, TPS, CG-NMS.

| Passi                                               | Componenti<br>Interessati | Linee guida per la risoluzione dei problemi                                                                                                    | Comandi utili                                                       |
|-----------------------------------------------------|---------------------------|----------------------------------------------------------------------------------------------------|---------------------------------------------------------------------|
| Script TCL<br>per<br>attivare il<br>profilo<br>CGNA | LONTANO                   | Verificare che il profilo corretto<br>sia configurato per la variabile<br>di ambiente<br>ZTD_SCEP_CGNA_Profile                                         | "show cgna profile-all" per<br>verificare che il profilo sia attivo |
| FQDN<br>risoluzione<br>profilo<br>CGNA              | FAR, DNS                  | <ul> <li>Verifica della connettività<br/>tra DNS e FAR</li> <li>Controllare il record DNS<br/>per risolvere il nome</li> <li>Controllare la</li> </ul> | LONTANO: FQDN ping TPS                                              |

| Profilo<br>CGNA per<br>stabilire<br>una<br>sessione<br>HTTPS<br>con TPS | LONTANO,<br>TPS | <ul> <li>configurazione FQDN TPS<br/>nell'URL CGNA</li> <li>Verificare che il servizio<br/>TPS sia in esecuzione</li> <li>Controlla file keystore TPS</li> <li>Check TPS riceve<br/>pacchetti TPS da CGR</li> <li>Verifica configurazione<br/>profilo CGNA</li> </ul> | II file di registro TPS si trova in:<br>/opt/cgms-tpsproxy/log/tpsproxy.log |
|-------------------------------------------------------------------------|-----------------|----------------------------------------------------------------------------------------------------|-----------------------------------------------------------------------------|
| Inoltra<br>richiesta<br>tunnel<br>TPS a<br>CG-NMS                       | TPS, CG-<br>NMS | <ul> <li>Verifica delle proprietà di<br/>TPS e CG-NMS</li> <li>Verifica della connettività<br/>tra TPS e CG-NMS</li> <li>Controllare i registri TPS e<br/>CG-NMS</li> </ul>                                                                                           | Il file di registro FND si trova in :cd<br>/opt/cgms/server/cgms/log        |

#### II FAR contatta TPS con una richiesta di provisioning del tunnel con HTTPS sulla porta 9120

4351: iok-tps: Jul 13 2016 14:46:12.328 +0000: %CGMS-6-UNSPECIFIED: %[ch=1c3d5104] [eid=IR809G-LTE-NA-K9+JMX2007X00Z][ip=192.168.1.1][sev=INFO][tid=qtp756319399-23]: Inbound proxy request from [192.168.1.1] with client certificate subject [SERIALNUMBER=PID:IR809G-LTE-NA-K9 SN:JMX2007X00Z, CN=<u>IR800\_JMX2007X00Z.cisco.com</u>]

4352: iok-tps: Jul 13 2016 14:46:12.382 +0000: %CGMS-6-UNSPECIFIED: %[ch=1c3d5104] [eid=IR809G-LTE-NA-K9+JMX2007X00Z][ip=192.168.1.1][sev=INF0][tid=qtp756319399-23]: Completed inbound proxy request from [192.168.1.1] with client certificate subject [SERIALNUMBER=PID:IR809G-LTE-NA-K9 SN:JMX2007X00Z, CN=<u>IR800 JMX2007X00Z.cisco.com</u>]

# Registri dopo il tunnel stabilito tra HER e FAR e da qui in poi, FAR può comunicare direttamente con HER

4351: iok-tps: Jul 13 2016 14:46:12.328 +0000: %CGMS-6-UNSPECIFIED: %[ch=1c3d5104] [eid=IR809G-LTE-NA-K9+JMX2007X00Z][ip=192.168.1.1][sev=INF0][tid=qtp756319399-23]: Inbound proxy request from [192.168.1.1] with client certificate subject [SERIALNUMBER=PID:

IR809G-LTE-NA-K9 SN:JMX2007X00Z, CN=IR800\_JMX2007X00Z.cisco.com]

4352: iok-tps: Jul 13 2016 14:46:12.382 +0000: %CGMS-6-UNSPECIFIED: %[ch=1c3d5104][eid=IR809G-LTE-NA-K9+JMX2007X00Z][ip=192.168.1.1][sev=INF0][tid=qtp756319399-23]: Completed inbound proxy request from [192.168.1.1] with client certificate subject [SERIALN

UMBER=PID:IR809G-LTE-NA-K9 SN:JMX2007X00Z, CN=IR800\_JMX2007X00Z.cisco.com]

4353: iok-tps: Jul 13 2016 14:46:12.425 +0000: %CGMS-6-UNSPECIFIED: %[ch=TpsProxyOutboundHandler][ip=192.168.1.1][sev=INFO][tid=qtp687776794-16]: Outbound proxy request from [192.168.1.2] to [192.168.1.1]

4354: iok-tps: Jul 13 2016 14:46:14.176 +0000: %CGMS-6-UNSPECIFIED: %[ch=TpsProxyOutboundHandler][ip=10.10.10.61][sev=INFO][tid=qtp687776794-16]: Outbound proxy request from [192.168.1.2] to [192.168.1.1]

#### Registrazione dispositivo

#### Passaggio 1. Prepararsi per la registrazione del dispositivo

CG-NMS eseguirà il push della configurazione del registro CGNA del profilo cg-nms. Vengono aggiunti comandi aggiuntivi in modo che il profilo venga eseguito immediatamente anziché attendere la scadenza del timer dell'intervallo.

CG-NMS disattiverà il profilo CGNA cg-nms-tunnel Il provisioning del tunnel è considerato completato a questo punto.

#### Passaggio 2. CG-NMS riceve una richiesta di registrazione del dispositivo

- Verificare il provisioning di FAR nel relativo database
- Verificare se i file cg-nms.odm e cg-nms-scripts.tcl non sono presenti nella memoria flash FAR o devono essere aggiornati a una nuova versione. CG-NMS li carica automaticamente, se necessario.
- Acquisisci configurazione FAR corrente
- Elaborare tutti gli output dei comandi show inclusi nella richiesta. Se necessario, chiedete i componenti mancanti. L'elenco può variare in base alla configurazione hardware FAR.

Per i dettagli sull'implementazione dell'installazione Zero Touch nella rete, contattare il partner Cisco o il tecnico di sistema Cisco.

Per express-setup-config su router, contattare il partner o il tecnico di sistema Cisco.

### Informazioni correlate

- http://www.cisco.com/c/en/us/td/docs/routers/connectedgrid/cgr1000/1\_0/software/configuratio n/guide/security/security\_Book/sec\_ztdv4\_cgr1000.html
- Documentazione e supporto tecnico Cisco Systems